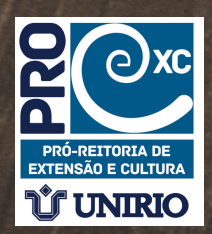

**Xaniden** UNIRIO

Seja bem-vinde

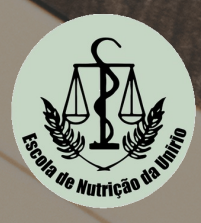

# GUIA DO PALESTRANTE-CONVIDADO

COMO ACESSAR A PLATAFORMA STREAMYARD PARA PARTICIPAÇÃO EM LIVE

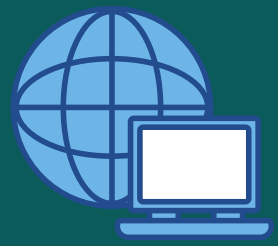

NOVEMBRO 2021

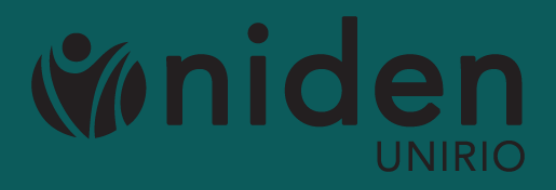

**GUIA DO PALESTRANTE-CONVIDADO:** COMO ACESSAR A PLATAFORMA STREAMYARD PARA PARTICIPAÇÃO EM LIVE

### ELABORAÇÃO:

Núcleo de Integração e Divulgação Acadêmica da Escola de Nutrição -NIDEN

### Coordenação:

FABRICIA JUNQUEIRA DAS NEVES

### Discente:

RAQUEL SANTIAGO VITORINO

Este guia está disponível em: http://www.unirio.br/ccbs/nutricao/niden/niden-divulgacao-academica

\*Contato: niden@unirio.br

Este material poderá ser reproduzido na íntegra ou em partes com os créditos citados. Sua participação é muito importante para nós. Seja bem-vinde, obrigado!

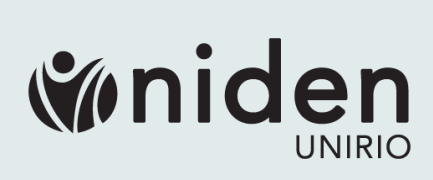

## GUIA DO PALESTRANTE-CONVIDADO: COMO ACESSAR A PLATAFORMA STREAMYARD PARA PARTICIPAÇÃO EM LIVE

VOCÊ RECEBERÁ UM LINK PARA ACESSAR A PLATAFORMA STREAMYARD, QUE SERÁ NOSSA "SALA DE ENCONTRO VIRTUAL". A LIVE SERÁ TRANSMITIDA CONFORME PROGRAMAÇÃO, PODENDO SER AO VIVO OU NÃO.

1/

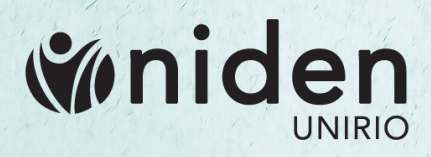

## NO COMPUTADOR

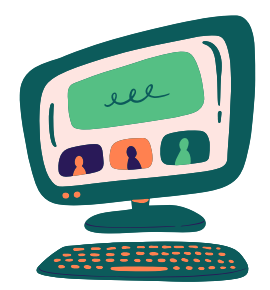

1. Entre no link que foi enviado para você.

2. O StreamYard irá lhe pedir permissão para acessar o seu microfone e a webcam, permita clicando em "Allow Mic/Cam access" e depois em permitir na janela que irá aparecer no topo da tela.

You're entering a broadcast studio

|                                                                                                    | No mic/cam access                                                                                                    |                                                       |
|----------------------------------------------------------------------------------------------------|----------------------------------------------------------------------------------------------------|-------------------------------------------------------|
|                                                                                                    | To enter the studio                                                                                                    |                                                       |
|                                                                                                    | Allow Mic/Cam Access                                                                                                    |                                                       |
| <ul> <li>C ∩ Instant</li> <li>C ∩ Instant</li> <li>C ∩ Instant</li> <li>C ∩ Instant</li> <li>C ∩ Instant</li> <li>Streamyard.com quer</li> <li>User microfone</li> <li>User clamers</li> </ul> | X       Vrtuel - LA <ul> <li>Cloria - (Re)succide</li> <li>Summertime Sadee</li> <li>(PV) 50</li> <li>Monormal a broadcast studio</li> <li>Xou're entering a broadcast studio</li> <li>No mic/cam access</li> <li>No mic/cam access</li> <li>X</li> </ul> <li>X</li> | 42 tr O Ardnina ‡<br>NDALf_ I Static-X - The Croh£_ # |
|                                                                                                    | Click "Allow" on the browser popup<br>Having issues?                                                                                                    | <b>%</b> nid                                          |

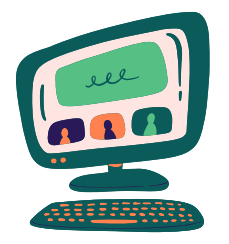

3. Agora teste o seu microfone e a câmera. Você tem a opção de silenciar o seu microfone e desligar a câmera. Em "Display Name" escolha o nome que irá identificar você durante a transmissão ao vivo (LIVE).

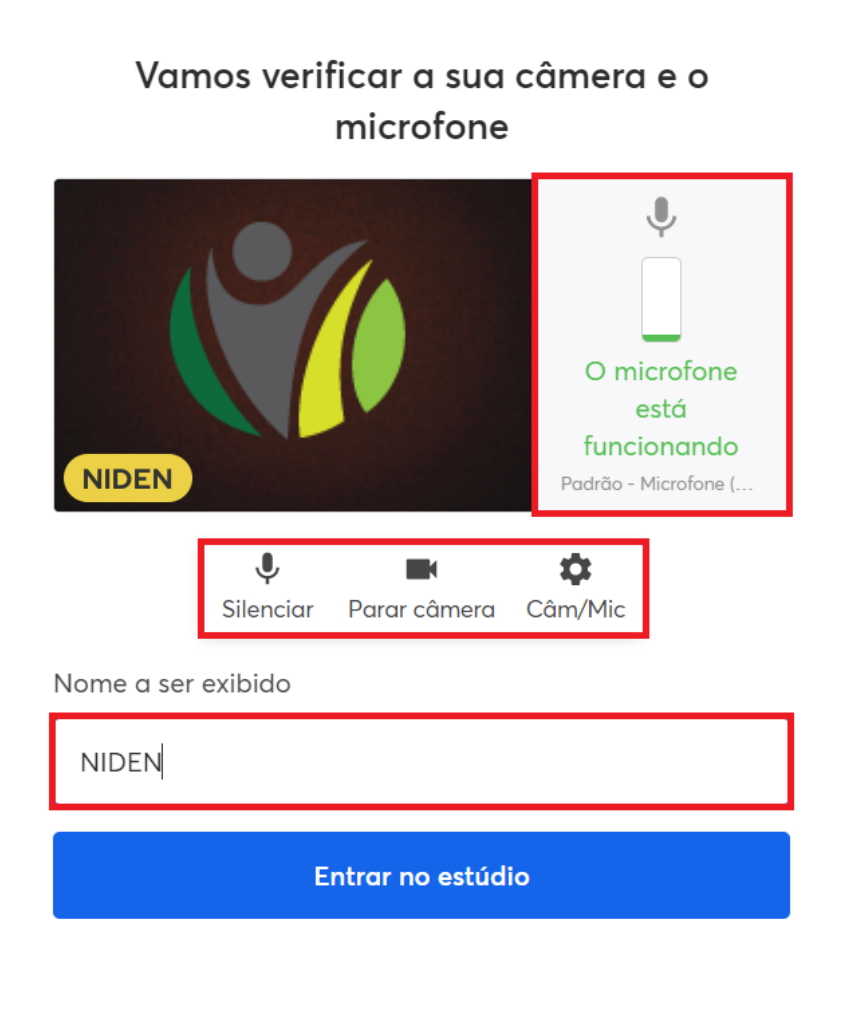

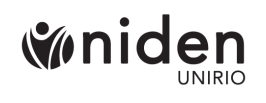

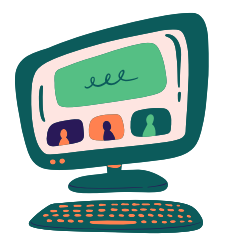

4. Caso deseje desligar a câmera, irá aparecer a opção para escolher um avatar que irá aparecer no lugar da sua imagem.

5. Assim que tudo estiver configurado, clique em "Enter BroadcastStudio".

6. No estúdio você poderá ver o que está sendo transmitido no centro da tela.

7. Você deve esperar o anfitrião te adicionar à transmissão ao vivo.

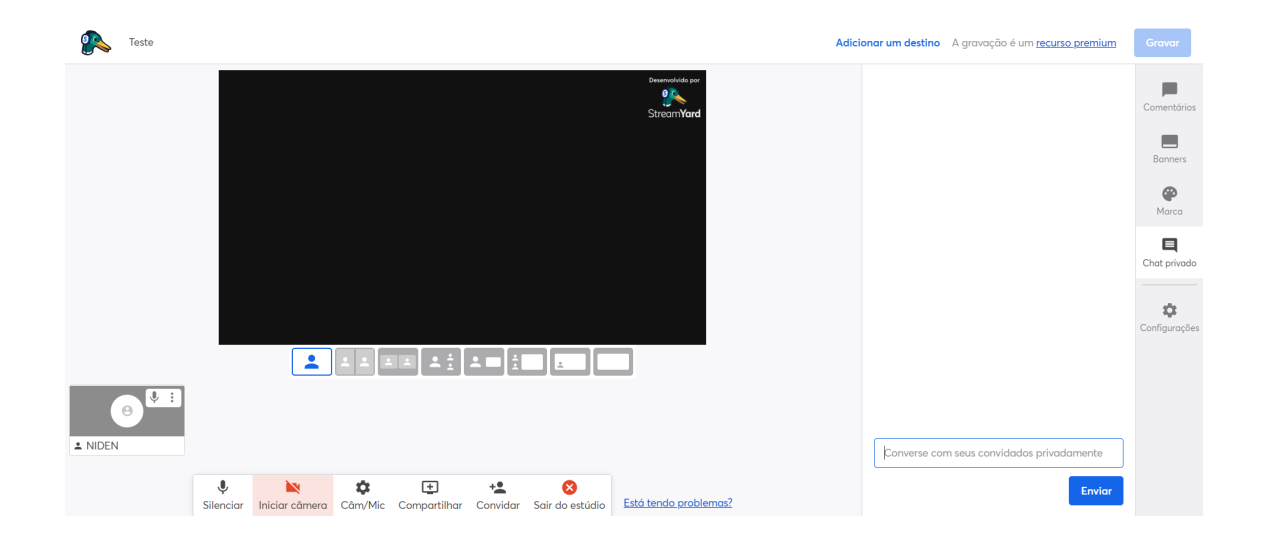

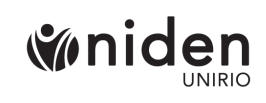

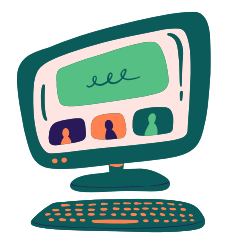

8. Ao lado direito da página, na aba **"Chat privado",** você poderá conversar **diretamente com o anfitrião**, essas mensagens não aparecem na transmissão ao vivo.

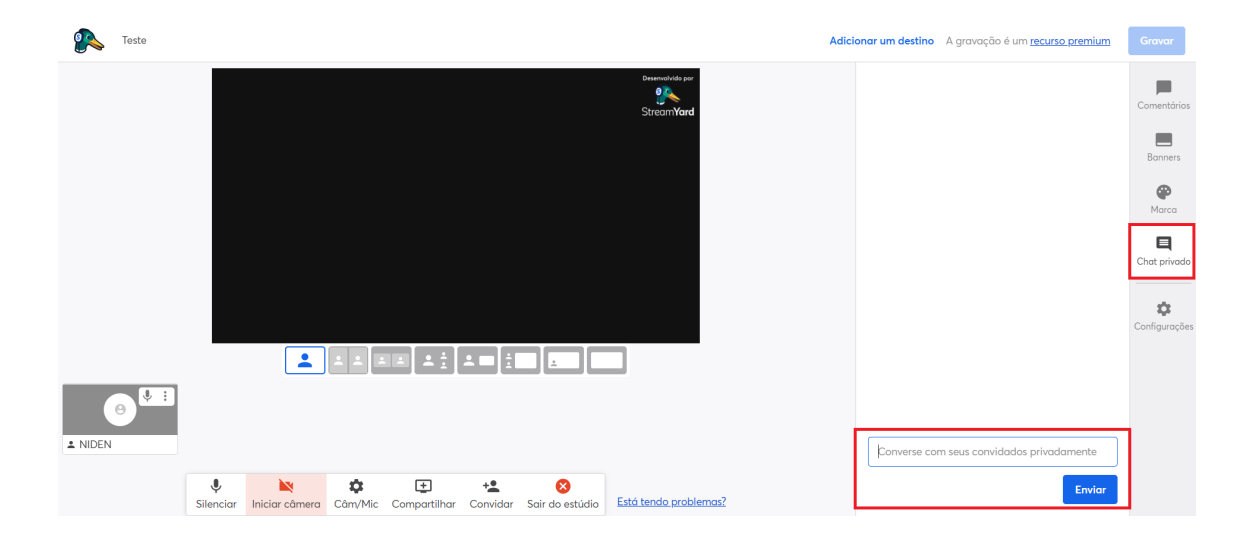

9. Na aba **"Comentários"** você poderá ver os comentários da **plateia** ao vivo.

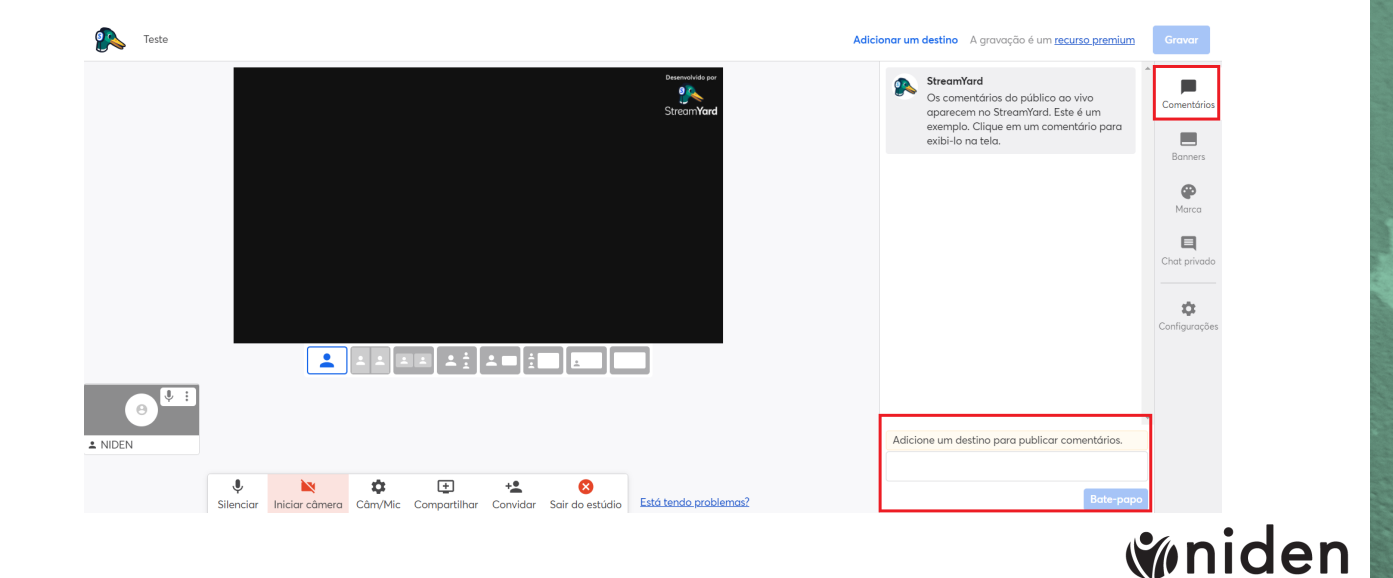

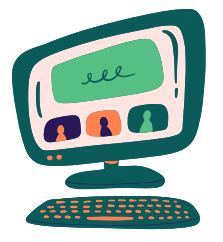

10. Na parte inferior da tela você tem a opção de silenciar o seu microfone, desativar a câmera, configurar a câmera e o microfone.

11. **Compartilhar** (essa opção só está disponível para computador). Você terá 3 opções: transmitir a tela toda, transmitir apenas uma janela aberta (aqui você pode reproduzir sua apresentação no PowerPoint ou um vídeo no Windows Media Player por exemplo) ou transmitir uma janela do navegador. Algumas opções permitem compartilhar o áudio junto da tela.

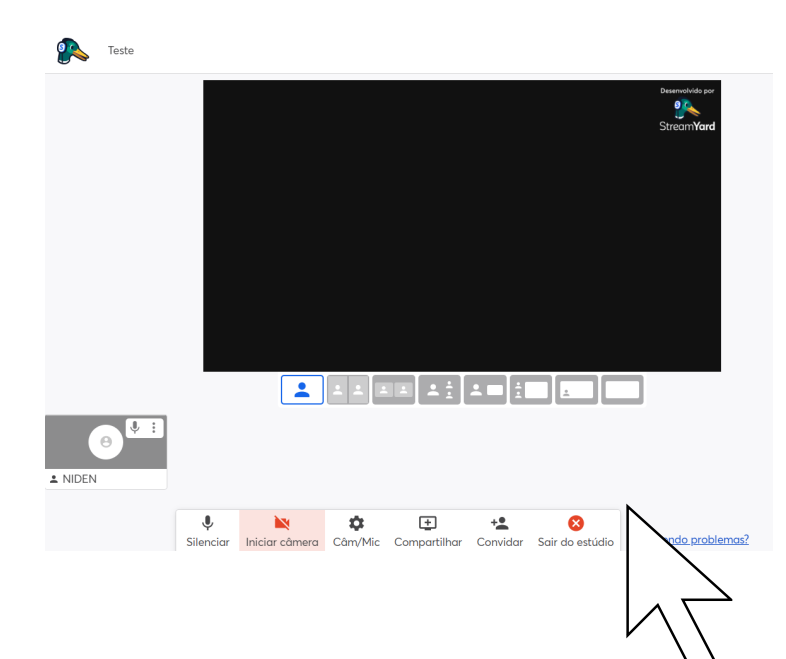

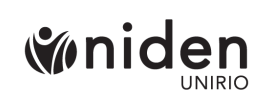

## NO CELULAR

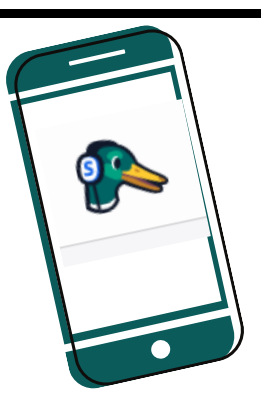

Siga os passos de 1 a 5, eles são iguais no computador e no telefone.

12. No estúdio você poderá ver o que está sendo transmitido na parte superior da tela.

13. Você deve esperar o anfitrião te adicionar à transmissão ao vivo.

14. Na parte inferior da tela você tem a opção de silenciar o seu microfone, desativar a sua câmera, configurar o seu microfone e a sua câmera (aqui você poderá alternar entre a câmera frontal e traseira do seu celular).

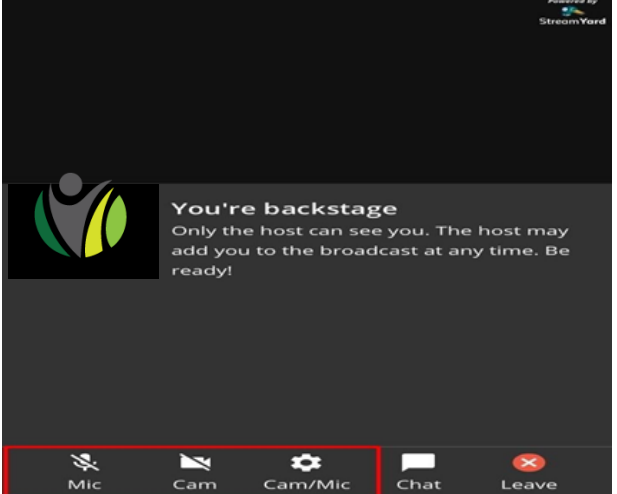

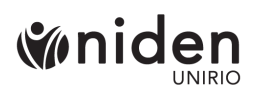

U

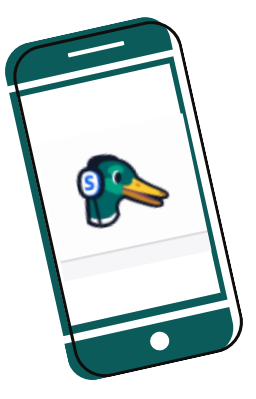

15. Também na parte inferior da tela ao clicar na opção "chat" você terá acesso a duas abas, na primeira aba "**private chat**", você poderá conversar **diretamente com o anfitrião**, essas mensagens não aparecem na transmissão ao vivo.

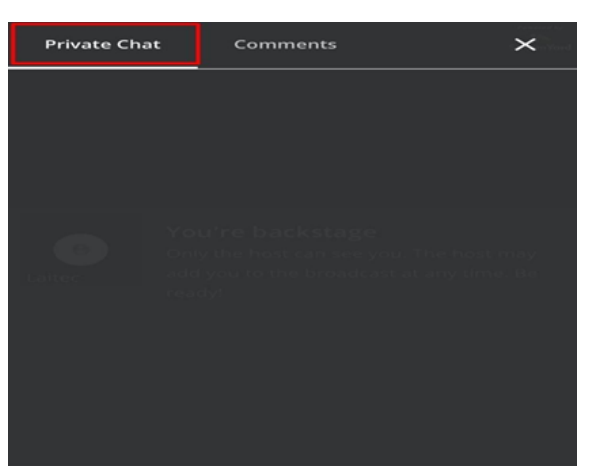

16. Na segunda aba **"comments"** você poderá ver os comentários da **plateia**.

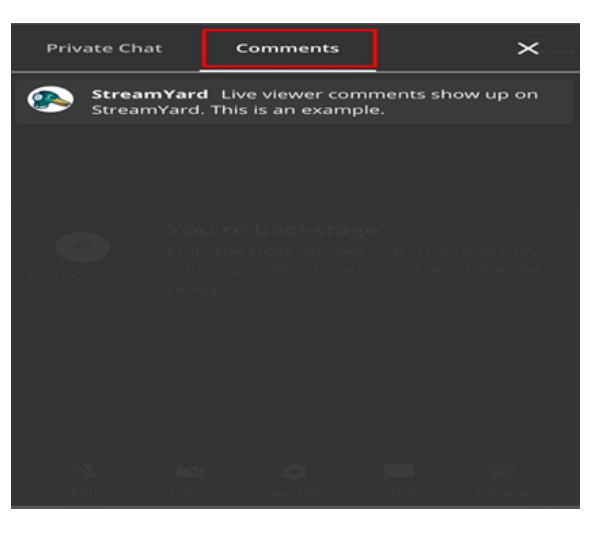

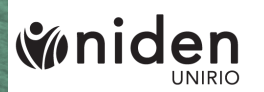

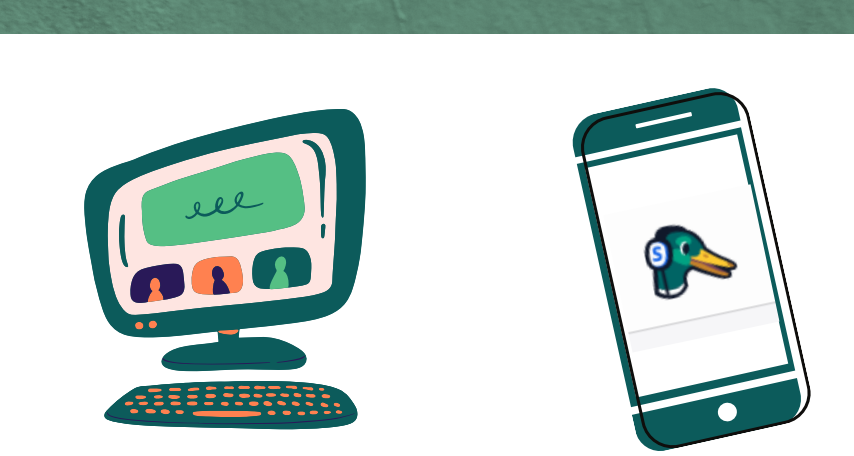

17. Para sair do estúdio basta clicar em "**Sair do** estúdio" ou "Leave", no canto inferior da tela.

Se você clicar nesse botão acidentalmente, basta acessar novamente através do link que foi enviado.

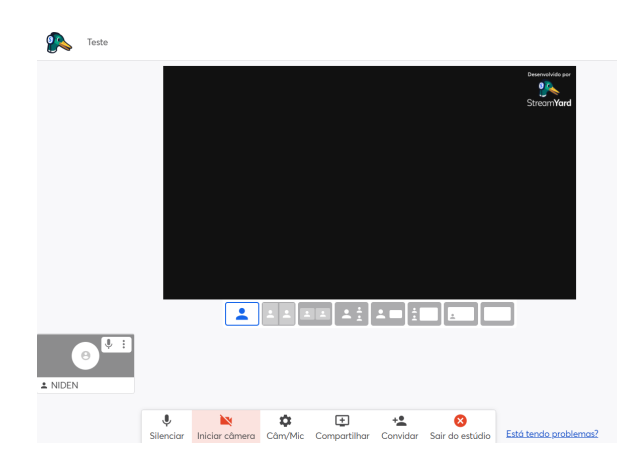

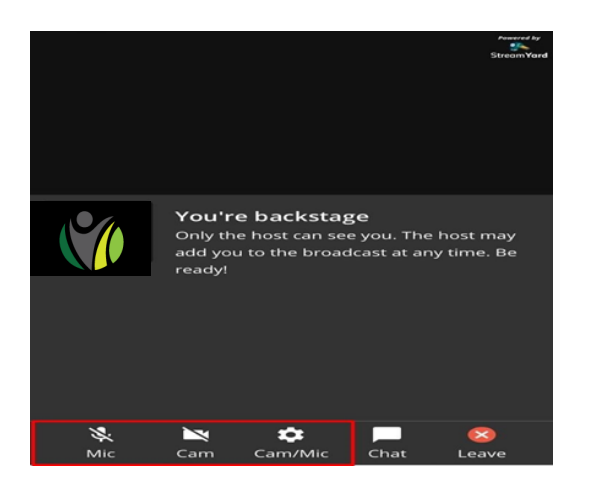

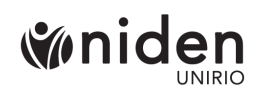

# **Dicas:**

- ACESSE A LIVE UM POUCO ANTES DO HORÁRIO MARCADO.
- ENVIE UMA CÓPIA DE SUA APRESENTAÇÃO AO ANFITRIÃO.
- UTILIZE MICROFONE EXTERNO.
- ENCONTRE UMA BOA ILUMINAÇÃO.
- OSCILAÇÕES NA CONEXÃO SÃO COMUNS. FIQUE TRANQUILE!
- PROGRAME O TEMPO DE SUA APRESENTAÇÃO.

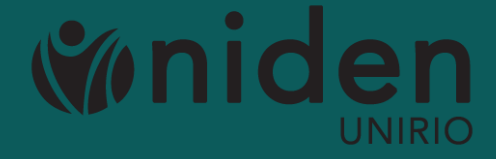